# **Upgrade from Snort 2 to Snort 3 via FMC**

## Contents

| Introduction               |
|----------------------------|
| <u>Prerequisites</u>       |
| Requirements               |
| Components Used            |
| Background Information     |
| <u>Configure</u>           |
| Upgrade the Snort Version  |
| Method 1                   |
| Method 2                   |
| Upgrade of Intrusion Rules |
| <u>Verify</u>              |
| Troubleshooting            |
| Related Information        |

# Introduction

This document describes how to upgrade from Snort 2 and Snort 3 version in Firepower Manager Center (FMC).

# Prerequisites

### Requirements

Cisco recommends that you have knowledge of these topics:

- Firepower Threat Defense
- Firepower Management Center
- Snort

### **Components Used**

The information in this document is based on these software and hardware versions:

- FMC 7.0
- FTD 7.0

The information in this document was created from the devices in a specific lab environment. All of the devices used in this document started with a cleared (default) configuration. If your network is live, ensure that you understand the potential impact of any command.

# **Background Information**

The Snort 3 feature was added in the 6.7 release for Firepower Device Manager (FDM) and Cisco Defense

Orchestrator (CDO); in the 7.0 release for the Firepower Management Center (FMC).

Snort 3.0 was designed to address these challenges:

- 1. Reduce memory and CPU usage.
- 2. Improve HTTP inspection efficacy.
- 3. Faster configuration loading and Snort restart.
- 4. Better programmability for faster feature addition.

# Configure

### **Upgrade the Snort Version**

#### Method 1

1. Log into Firepower Management Center.

| رالدرالد<br>CISCO |
|-------------------|
| Firepower         |
| Center            |
| Username          |
| Password          |
| Log In            |

2. On the **Device** tab navigate to **Devices > Device Manager**.

| Firepower Management Center<br>Overview / Dashboards / Dashboard                                                                | Overview  | Analysis  | Policies | Devices                                 | Objects                                       | Integration                                            |
|----------------------------------------------------------------------------------------------------|-----------|-----------|----------|-----------------------------------------|-----------------------------------------------|--------------------------------------------------------|
| Summary Dashboard (setter destinant)<br>Provides a summary of activity on the appliance<br>Network × Threats Intrusion Events S | itatus Ge | olocation | QoS t    | Device Device NAT                       | Management<br>Upgrade                         | QoS<br>Platform Settings<br>FlexConfig<br>Certificates |
| <ul> <li>Unique Applications over Time</li> </ul>                                                                               |           | -         | - ×      | Site To<br>Remote<br>Dynami<br>Trouble: | Site<br>Access<br>c Access Policy<br>shooting |                                                        |

### 3. Select the device that you want to change the Snort version.

| View By: Group                              | •                      |                  |                            |           |         |
|---------------------------------------------|------------------------|------------------|----------------------------|-----------|---------|
| All (2) • Error (0) • Wa                    | arning (0) Offline (0) | Normal (2)     D | eployment Pending (1) • Up | grade (0) |         |
| Collapse All                                |                        |                  |                            |           |         |
| Name                                        |                        |                  | Model                      | Version   | Chassis |
| 🗌 🤝 HA (1)                                  |                        |                  |                            |           |         |
| HA-CALO-LAB High Availability               |                        |                  |                            |           |         |
| 192.168.1.14(Primate<br>192.168.1.14 - Rout | ry, Active)<br>ed      |                  | FTDv for VMware            | 7.0.5     | N/A     |
| 192.168.1.15(Secon<br>192.168.1.15 - Rout   | dary, Standby)<br>ed   |                  | FTDv for VMware            | 7.0.5     | N/A     |

### 4. Click the **Device** tab and click the **Upgrade** button on the Inspection Engine Section.

| HA-CALO-LAB<br>Cisco Firepower Threat Defense for VMware |                              |                                         |                                           |                                                                                                    |                                              |
|----------------------------------------------------------|------------------------------|-----------------------------------------|-------------------------------------------|----------------------------------------------------------------------------------------------------|----------------------------------------------|
| Summary High Availability Device Rout                    | ing Interfaces Inline Sets D | HCP                                     |                                           |                                                                                                    |                                              |
|                                                          |                              |                                         |                                           | 192.168.1                                                                                                    | •                                            |
|                                                          |                              |                                         |                                           |                                                                                                    |                                              |
| General                                                  | /±7                          | System                                  | <b>0</b> G                                | Inspection Engine                                                                                                    |                                              |
| Name:                                                    | 192.168.1.14                 | Model:                                  | Cisco Firepower Threat Defense for VMware | Inspection Engine:                                                                                                    | Snort 2                                      |
| Transfer Packets:                                        | Ves                          | Serial.                                 | 9AEMADW99J4                               | NEW Upgrade to our new and improved Snort 3                                                                                                    |                                              |
| Mode:                                                    | Routed                       | Time.                                   | 2024-04-11 15:47:36                       | Snort 3 is the latest version of the most powerful, industry-s                                                                                       | itandard inspection                          |
| Compliance Mode:                                         | None                         | Time Zone:                              | UTC (UTC+0.00)                            | improvements to performance and security efficacy, there is                                                                                          | a lot to be excited                          |
| TLS Crypto Acceleration:                                 | Disabled                     | Version:                                | 7.0.5                                     | about Learn more                                                                                                    |                                              |
|                                                          |                              | Time Zone setting for Time based Rules: | UTC (UTC+0.00)                            | Switching snort versions requires a deployment to complia<br>Because Snort must be stopped so that the new version can<br>be momentary traffic loss. | ete the process.<br>I be started, there will |
|                                                          |                              |                                         |                                           | Note: If the device uses an intrusion Policy that has custom t<br>will not be able to migrate those rules.                                           | Intrusion Rule, Snort 3                      |
|                                                          |                              |                                         |                                           | Uppede                                                                                                    |                                              |
|                                                          |                              |                                         |                                           |                                                                                                    |                                              |

### 5. Confirm your selection.

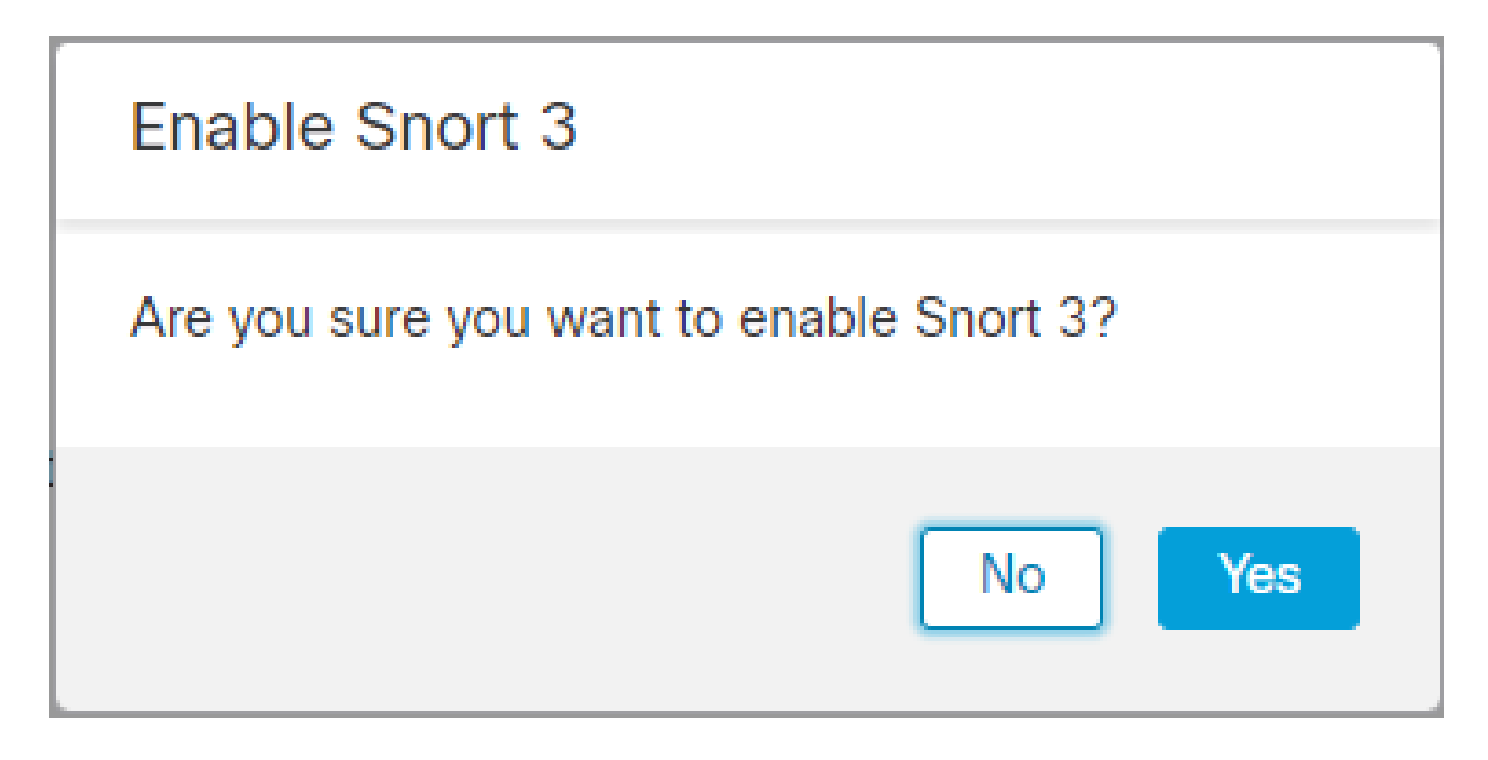

#### Method 2

1. Log into Firepower Management Center.

| رالدرالد<br>CISCO |
|-------------------|
| Firepower         |
| Center            |
| Username          |
| Password          |
| Log In            |

2. On the **Device** tab navigate to **Devices > Device Manager**.

| Firepower Management Center<br>Overview / Dashboards / Dashboard                                                                | Overview  | Analysis  | Policies | Devices                                 | Objects                                       | Integration                                            |
|----------------------------------------------------------------------------------------------------|-----------|-----------|----------|-----------------------------------------|-----------------------------------------------|--------------------------------------------------------|
| Summary Dashboard (setter destinant)<br>Provides a summary of activity on the appliance<br>Network × Threats Intrusion Events S | itatus Ge | olocation | QoS t    | Device Device NAT                       | Management<br>Upgrade                         | QoS<br>Platform Settings<br>FlexConfig<br>Certificates |
| <ul> <li>Unique Applications over Time</li> </ul>                                                                               |           | -         | - ×      | Site To<br>Remote<br>Dynami<br>Trouble: | Site<br>Access<br>c Access Policy<br>shooting |                                                        |

### 3. Select the device that you want to change the Snort version.

| View By:<br>All (2) | Group<br>• Error (0) • Warning (0)                                          | • Offline (0) | Normal (2) | Deployment Pending (1) | <ul> <li>Upgrade (0)</li> </ul> |         |
|---------------------|-----------------------------------------------------------------------------|---------------|------------|------------------------|---------------------------------|---------|
| Collapse All        |                                                                             |               |            |                        |                                 |         |
| Nar                 | ne                                                                          |               |            | Model                  | Version                         | Chassis |
| • •                 | IA (1)                                                                      |               |            |                        |                                 |         |
| • •                 | HA-CALO-LAB<br>High Availability                                            |               |            |                        |                                 |         |
|                     | 192.168.1.14(Primary, Active)<br>192.168.1.14 - Routed                      |               |            | FTDv for VMware        | 7.0.5                           | N/A     |
|                     | <ul> <li>192.168.1.15(Secondary, Stand<br/>192.168.1.15 - Routed</li> </ul> | by)           |            | FTDv for VMware        | 7.0.5                           | N/A     |

4. Click on the **Select Action** button and select **Upgrade to Snort 3**.

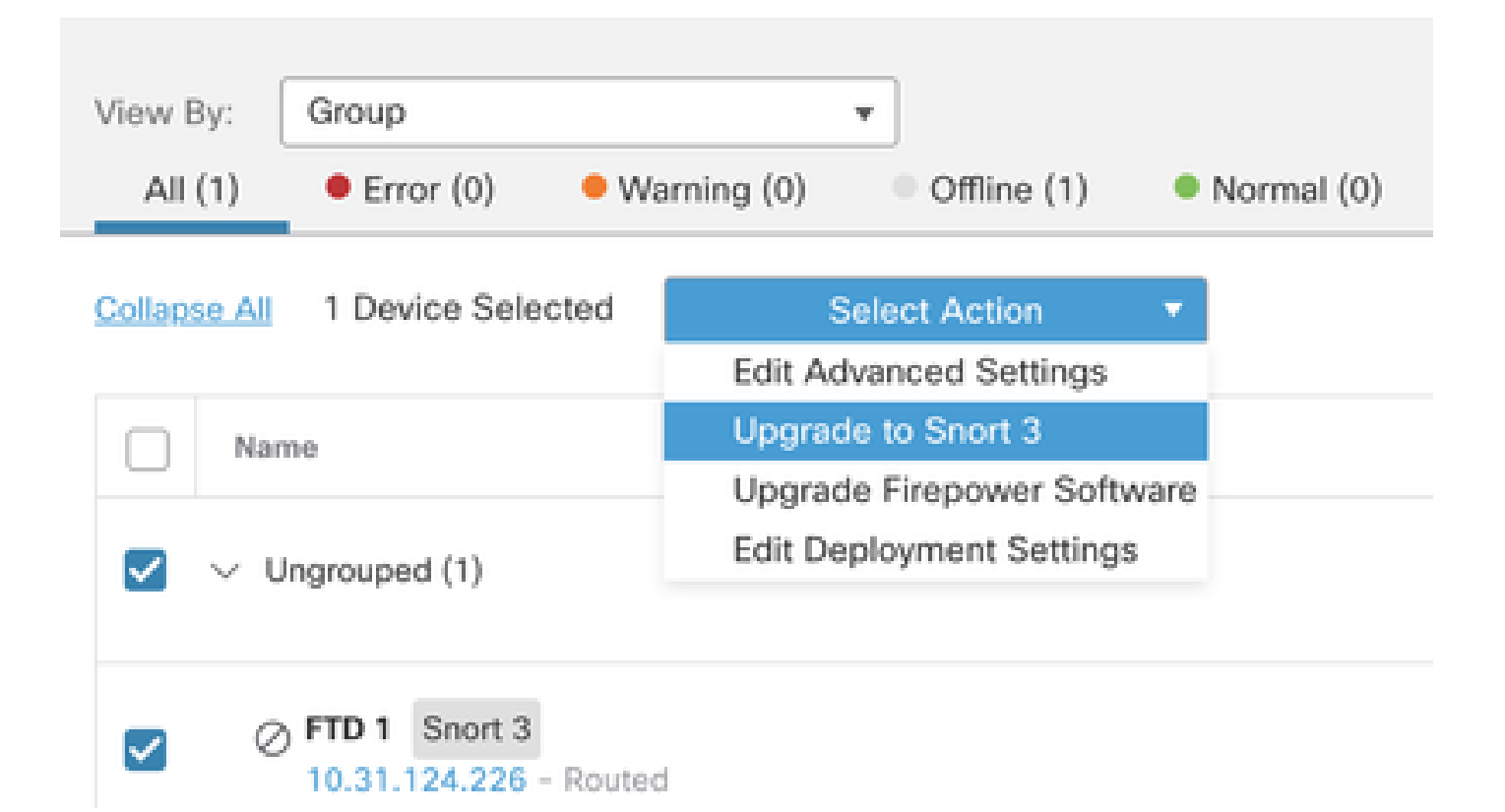

### **Upgrade of Intrusion Rules**

Additionally, you need to convert your Snort 2 rules into Snort 3 rules.

1. Select from the menu **Objects > Intrusion Rules**.

| Overview          | Analysis    | Policies | Devices | Objects               | AMP                | Intelligence |
|-------------------|-------------|----------|---------|-----------------------|--------------------|--------------|
| lescription, or l | Base Policy |          |         | Object M<br>Intrusion | lanagemen<br>Rules | t            |

2.Select from the menu **Snort 2 All Rules tab > Group Rules By > Local Rules**.

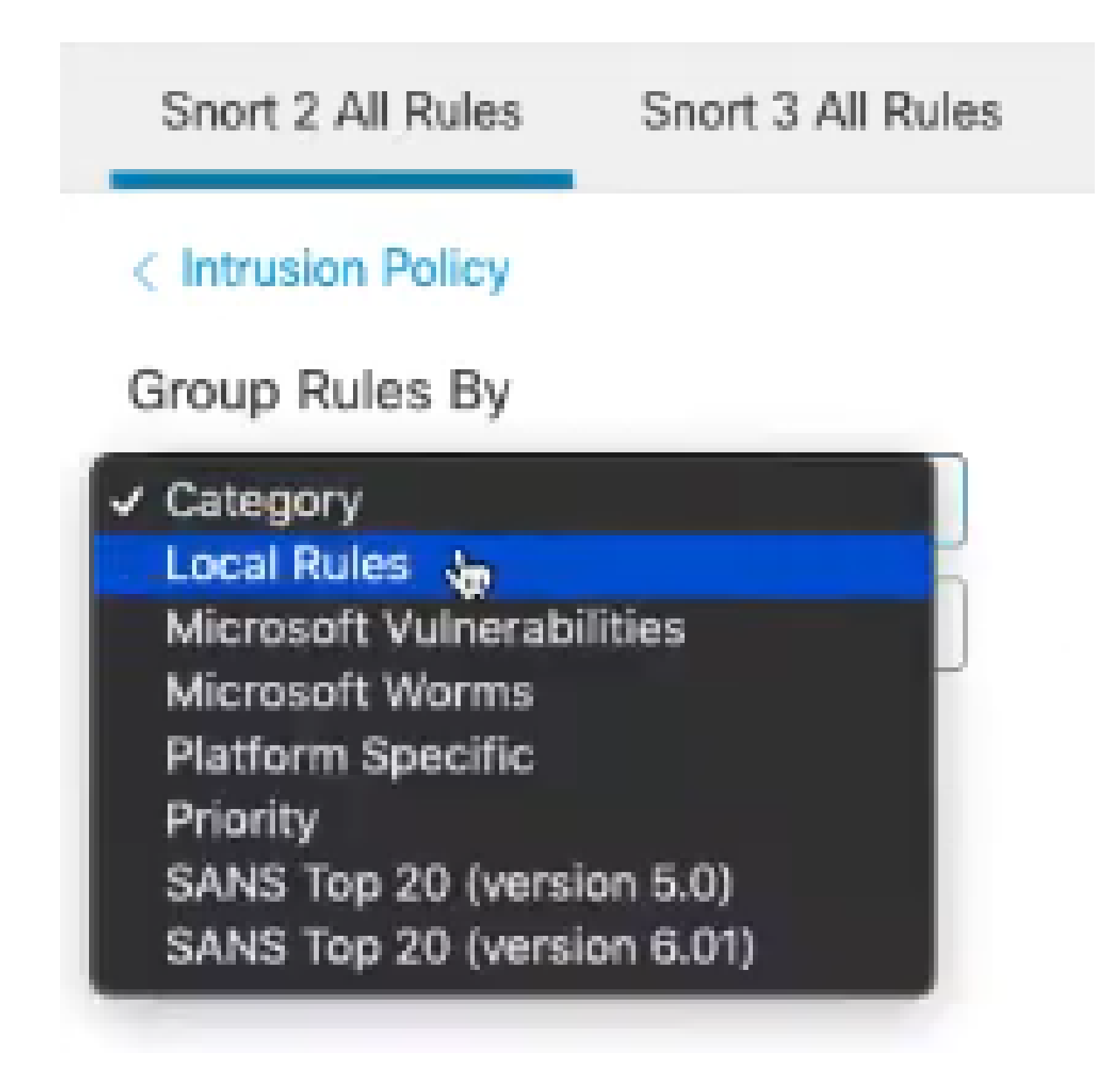

3. Click Snort 3 All Rules tab and make sure that All Rules is selected.

| Snort 2 All Rules  | Snort 3 All Rules   |
|--------------------|---------------------|
| < Intrusion Policy |                     |
| 67 items           | Q Search Rule Group |
| All Rules          |                     |

4.On the Task drop down menu, select Convert and import.

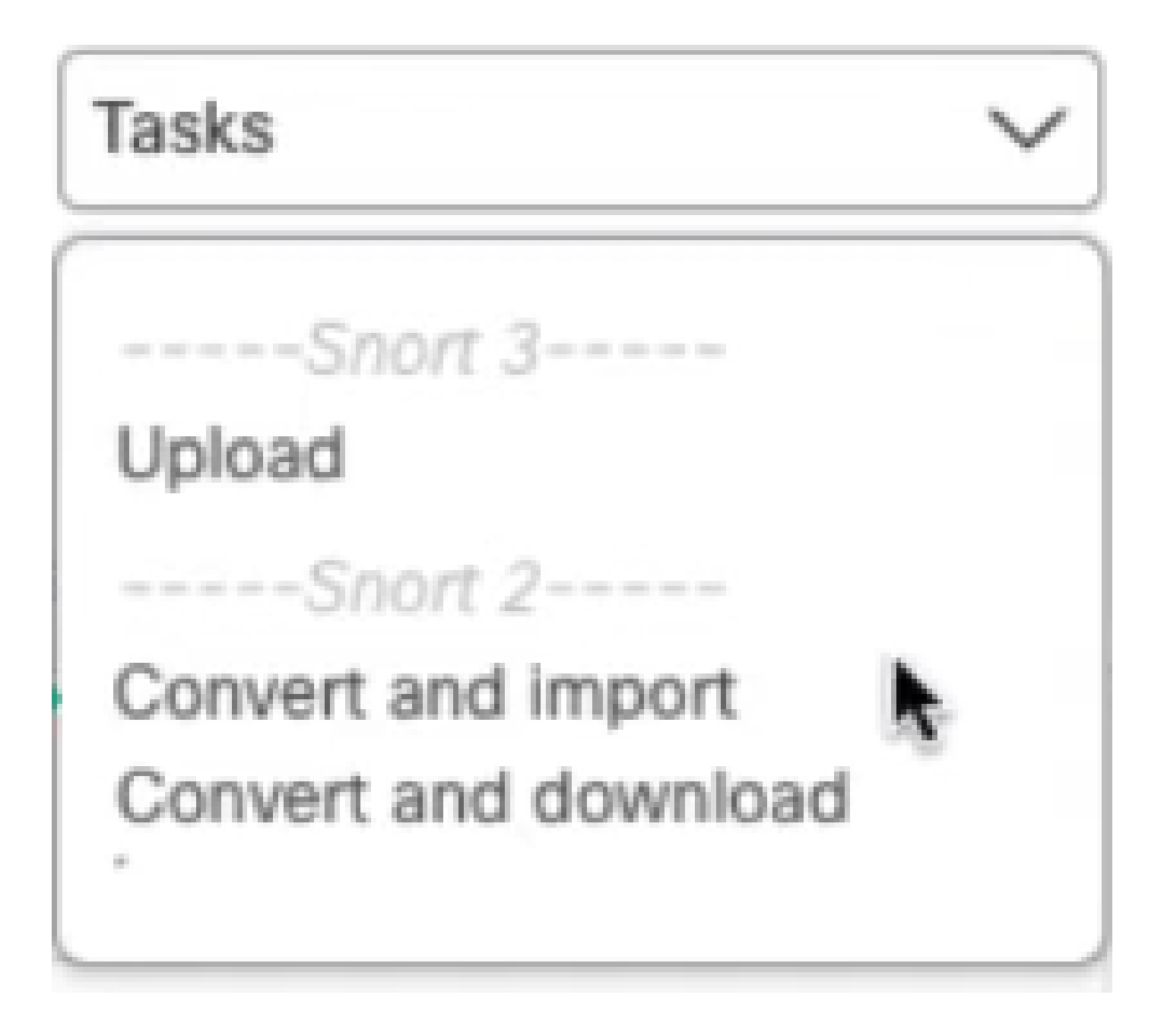

5. Click **OK** on the warning message.

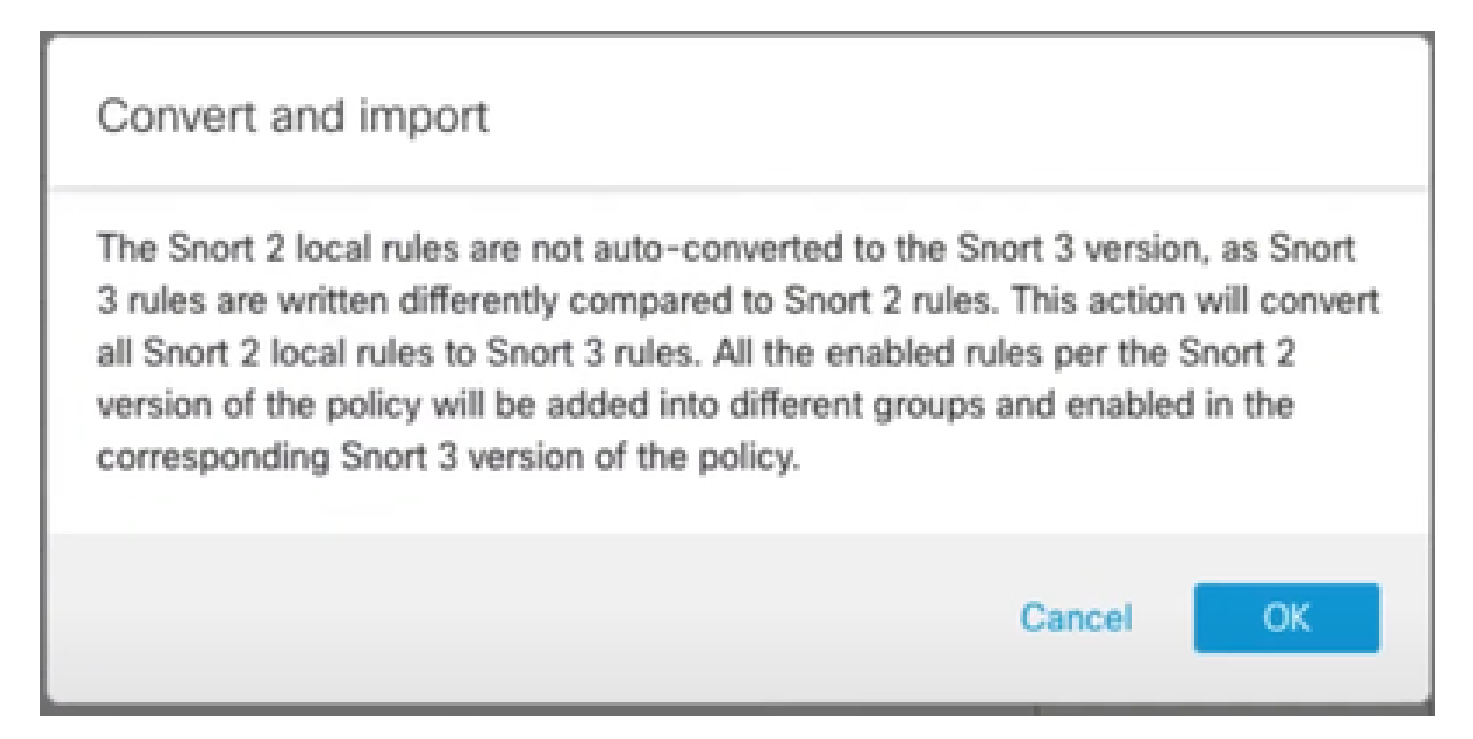

# Verify

The Inspection Engine section shows that the current version of Snort is Snort 3.

Inspection Engine Snort 3 Inspection Engine: Revert to Snort 2

The rule conversion was successful once you see this message:

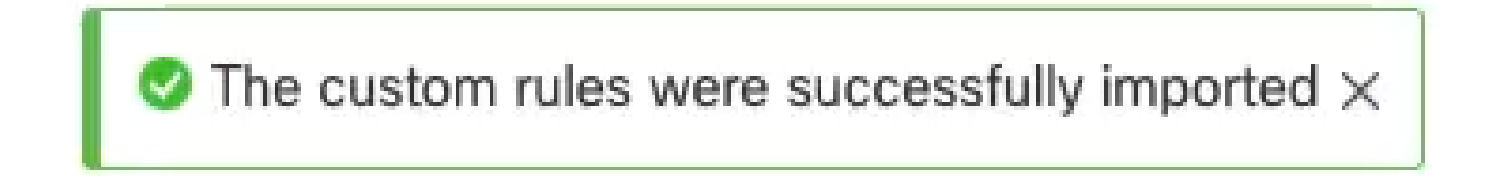

Finally, you must find on the **Local Rules** group the **All Snort 2 Converted Global** section, which contains all your Snort 2 to Snort 3 converted rules.

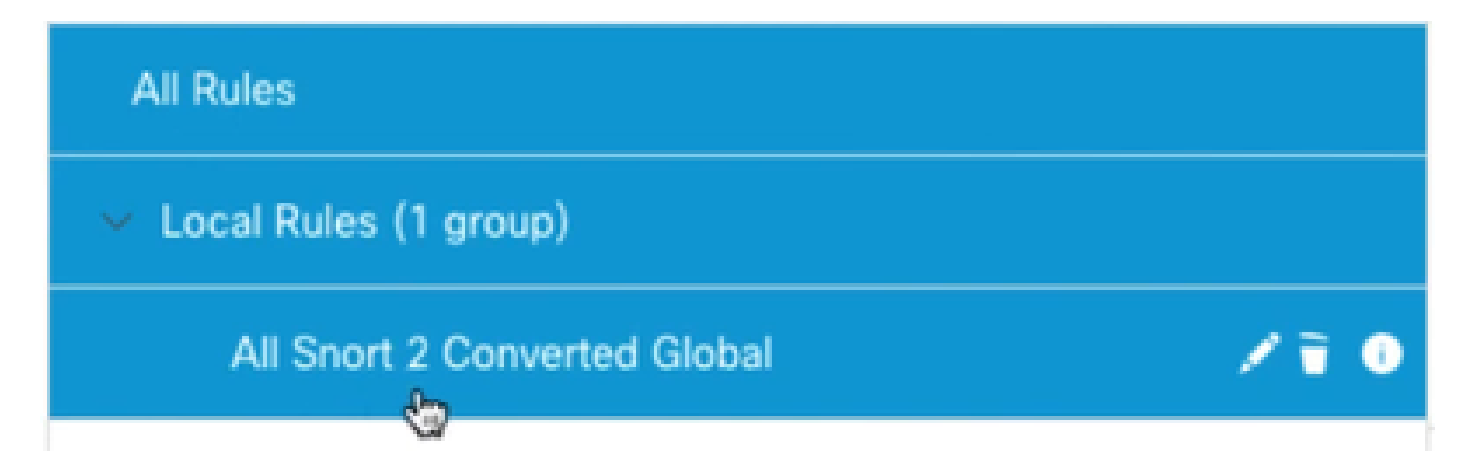

# Troubleshooting

In case the migration fails or crashes, rollback to Snort 2 and try again.

# **Related Information**

- How to Migrate from Snort 2 to Snort 3
- <u>Cisco Secure Snort 3 Device Upgrade (External YouTube Video)</u>